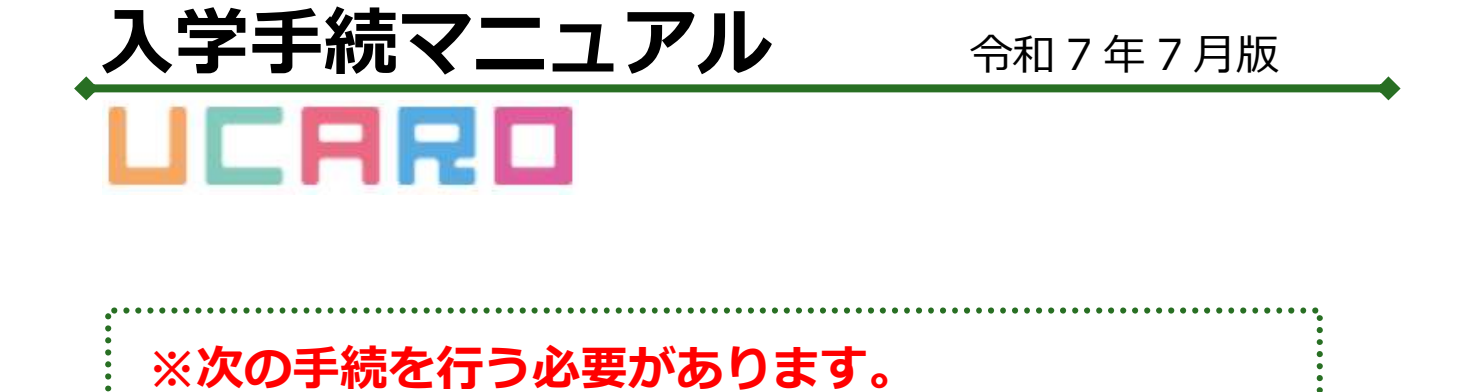

●インターネット入学手続

●提出書類の郵送(該当者のみ)

●入学料の納入

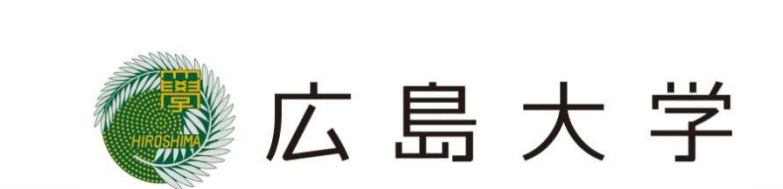

手続の流れ

<重要>

手続期間内に「インターネット入学手続」、「入学料の納入」、「提出書類の郵送(該当 者のみ)」のすべてを行うことで入学手続完了となりますので、注意してください。

●手続フロー

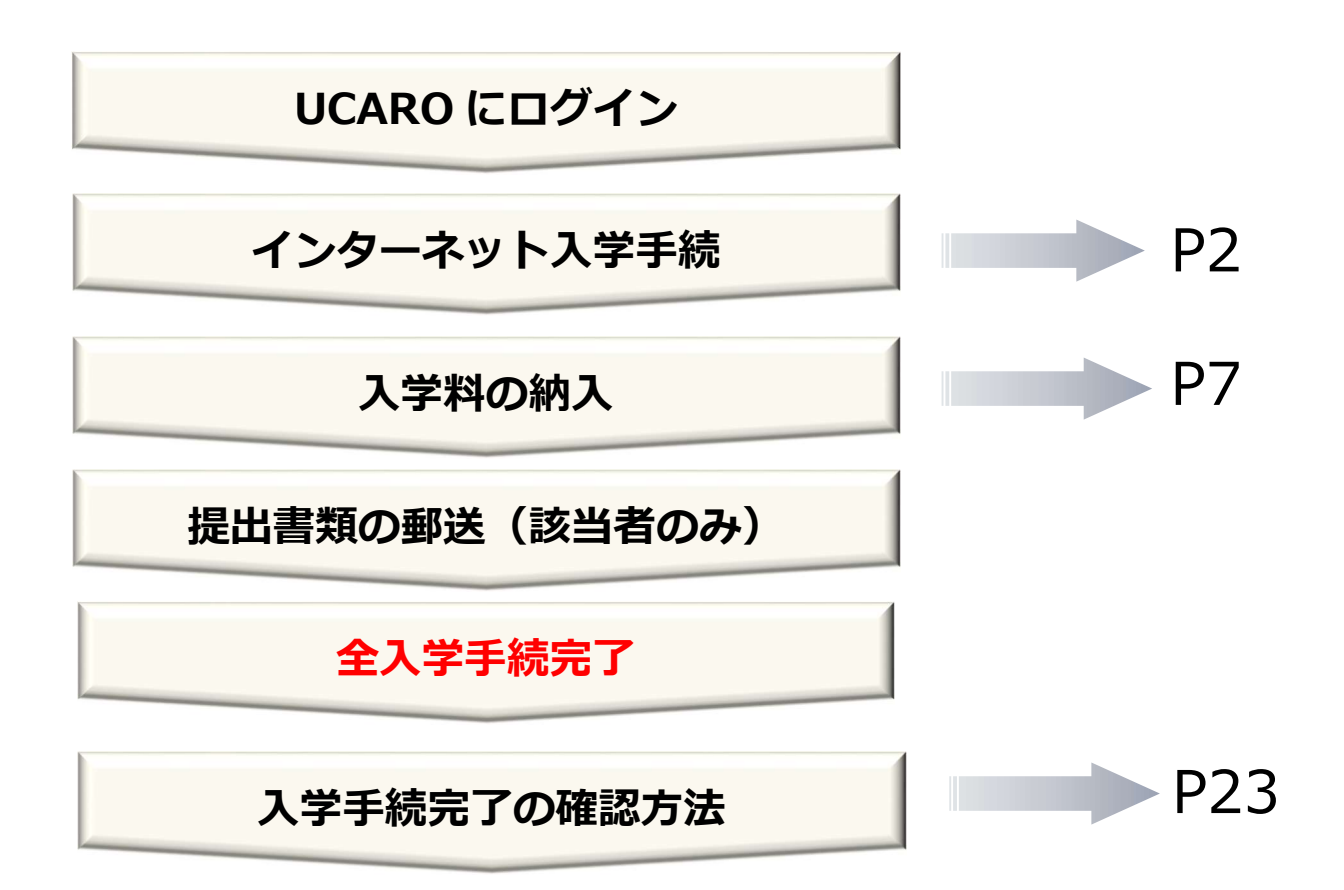

# インターネット入学手続

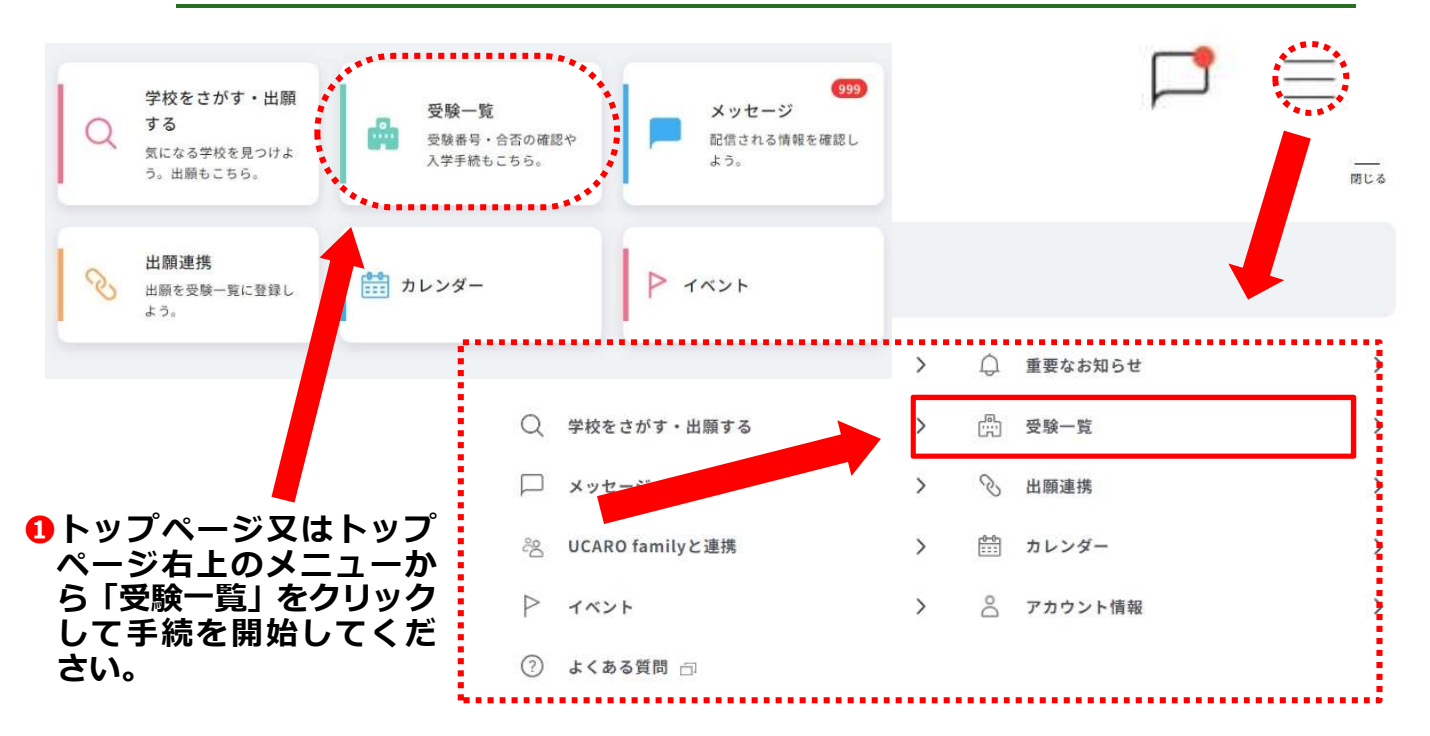

|                                                                 |        | ▲ 愛知情報が表示されない場合は、 <u>こちら</u> □                                  |  |
|-----------------------------------------------------------------|--------|-----------------------------------------------------------------|--|
| 全表示                                                             | 合格のみ表示 | 全義赤 合格のみ表示                                                      |  |
| 広島大学 HIROSHIMA Univ.                                            |        | 💭 広島大学 HIROSHIMA Univ.                                          |  |
| 灾妺善う                                                            |        | <b>双铁图</b> 句                                                    |  |
| 出版道号                                                            | 受制内容   |                                                                 |  |
| ステータス Proceeding_入学手続中<br>Unentered_入学手続未登録<br>Unpayment_入学科未入金 |        | ステータス Proceeding_入学手続中<br>Uncentered_入学手続車<br>Unpayment_入学手続本登録 |  |
|                                                                 |        | 07/08# <b>046</b>                                               |  |
|                                                                 |        | ◎ 入学手統期間                                                        |  |

MUS A

をクリックすると右側のように詳細が表示さ れるので、「入学手続」をクリックして手続を行ってください。

#### インターネット入学手続(続き) ※操作において、画面を戻す場合、ブラウザの戻るボタン使用せず、画面内の 戻る/Back を使用してください。 受験一覧/examination list ⑥ 広島大学/Hiroshima University ら入力項目について、 未登録の項目のアイコンはグレー 🕑 、 登録が完了すると色付き 📀 、 入学手続情報入力期間 一括手統期間 で表示されます。 Period for collective payment (Japan Standard Time) Period for entering information for enrollment procedure (Japan Standard Time) それぞれの項目を選択して順次、情報を 登録してください。 ●入力が完了するとアイコンがグレー ○ から色付き ② に変化します。 ② 個人情報取り扱いに関する同意条項に同意して手続きを進めてください/The consent terms regarding the handling of personal information 入学手続情報入力 **Enquiry for Enrollment** ●入力する新に必ず「<u>お知らせ</u>」より手続に関する各注意準項をご確認ください。 ●本人匹豆から30分以上成语すると、協作が行えなくなります。その場合に再度ログインまたは本人豆豆を行ってください。 ●会ての項目を入力し終わっても手続は売了しません。最後に一番下の「金入学手続損報入力完了」ボタンを押すことで手続か 売了します。 ●入力が完了するとアイコンがグレー ○ から色付き ② に変化します。 ☑ 誓約書/Pledge ● 本人情報/Personal Identification Information 全ての項目を入力し終わっても、手続は完了していません 最後に以下の「全入学手続情報入力完了」ボタンを押すことで手続が完了します。 すべての項目について情報登録が完了する と、「全入学手続情報入力完了」がクリッ ク可能になります。 ※全ての項目を入力し終わった後に「全入 学手続情報入力完了」をクリックすること で手続き完了メールが届きます。 決済手続/Payment procedure

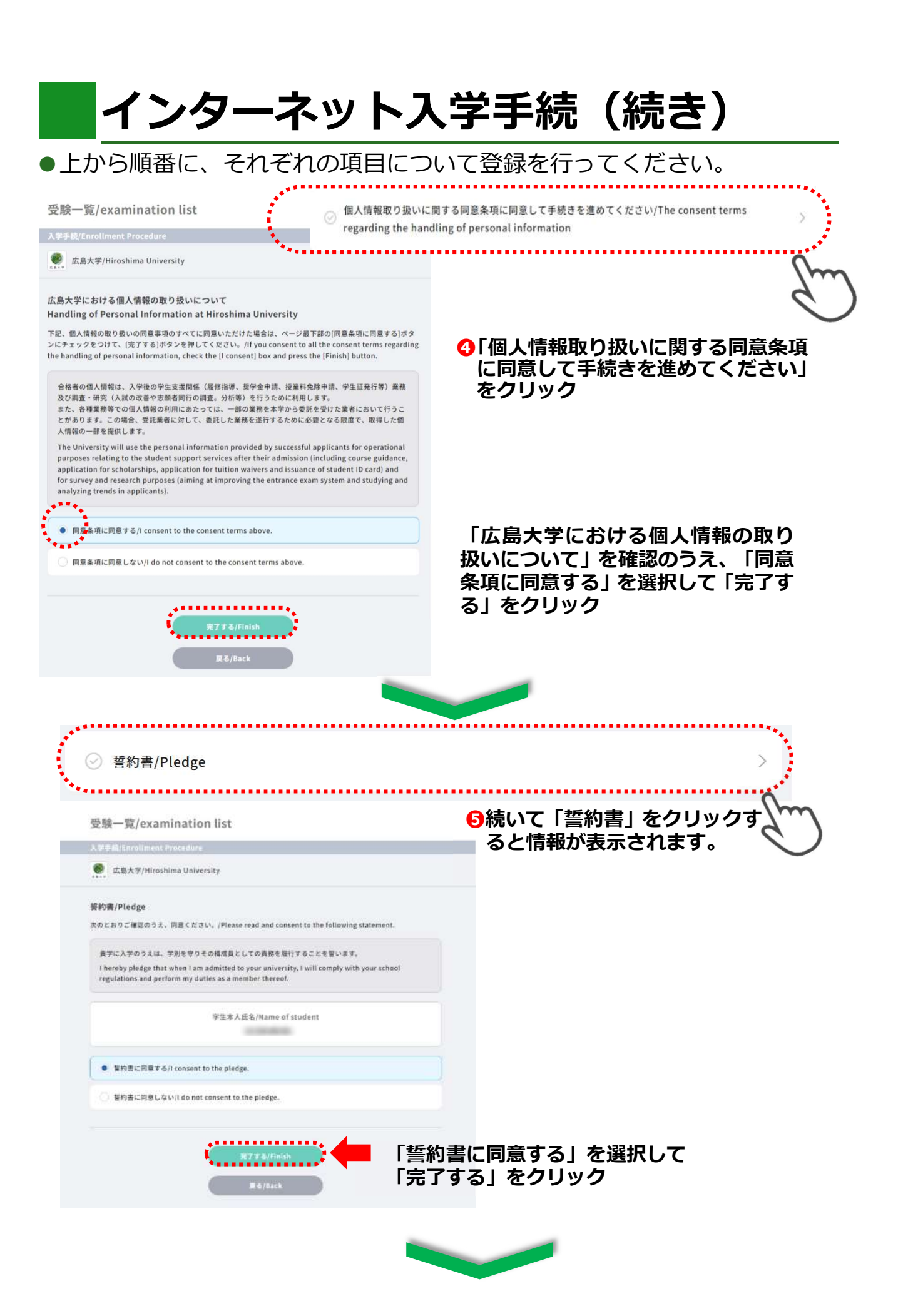

| ⊘ 本人情報/Personal Identificatio                                                                                                    | on Information                                                                       | ~                                                                  |
|----------------------------------------------------------------------------------------------------|--------------------------------------------------------------------------------------|--------------------------------------------------------------------|
| <ul> <li>本人情報/Personal Identification Information</li> <li>氏名/Name in Chinese characters / Katakana</li> <li>生年月日/Date of birth<br/>生</li> <li>生</li> <li>性别/Gender</li> </ul>                                                                                                    | <b>③</b> 続いて「本人情報」をクリック<br>すると情報が表示されます。                                             | G                                                                  |
| メールアドレス/Email address<br>本人情報を編集する/Edit<br>personal identification                                                                                                    | 「本人情報を編集する」を                                                                         |                                                                    |
| 受験一覧/examination list<br>入学手続/Enrollment Procedure                                                                                                    | と人情報が表示されますので、確認してくだる<br>と人情報は、広島大学出願時に登録した情報で                                       | きい。<br>です。                                                         |
| 広島大学/Hiroshima University                                                                                                    | JCARO 上では、本人情報の修正・変更はで<br>学籍情報の登録は、学生情報登録シートに記                                       | きません。<br>載された情                                                     |
| 民名(漢字)/Name in Chinese characters / Katakana<br>生年月日/Date of birth<br> 生<br>性別/Gender                                                                                                    | <b>は載してくたさい。</b>                                                                     |                                                                    |
| メールアドレス/ [Required] Email address (Single-<br>半角英数字<br>メールアドレス(携帯電話)/Email address (mobile phone)                                                                                                    | byte alphanumeric characters only)<br>大学後の学生す<br>うために利用し<br>入学者本人のン<br>スを正確に入た<br>い。 | を援業務を行<br>っますので、<br>、<br>ールアドレ<br>っしてくださ                           |
| <ul> <li>メールアドレス(確認用)/Email address (for confirmation)</li> <li>*本学では、入学予定者に対し入学前情報を提供するため、こちらで見<br/>合があります。</li> <li>* Please note that we may send an e-mail to the registered ema<br/>to successful applicants.</li> <li>* 登録完了後に確認メールを送ります。</li> <li>携帯電話のアドレスがない方は、パソコンやフリーメール (Gmail, Y<br/>Gucaro.netからのメールを受信できるように設定をお願いします。</li> <li>* Upon completion of registration, you will receive a confirmation</li> </ul> | 「全入学手続<br>了」をクリック<br>つルが自動送信<br>で、メールアト<br>後、@ucaro.ne<br>ルが受信できる<br>にをお願いしま         | 情報入力気<br>後に、確認スク<br>されますの<br>レスを入力<br>しからのメージ<br>しからう<br>しまう<br>す。 |

戻る/Back

# インターネット入学手続(続き)

#### ●入力が完了するとアイコンがグレー ⊘ から色付き 🔮 に変化します。

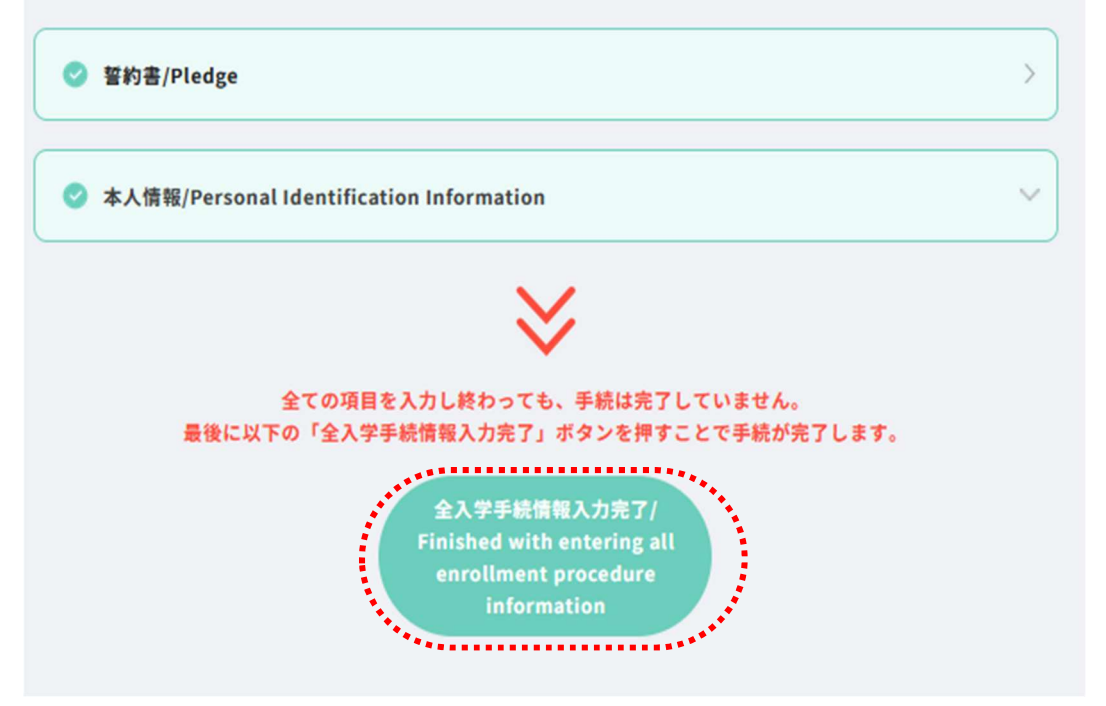

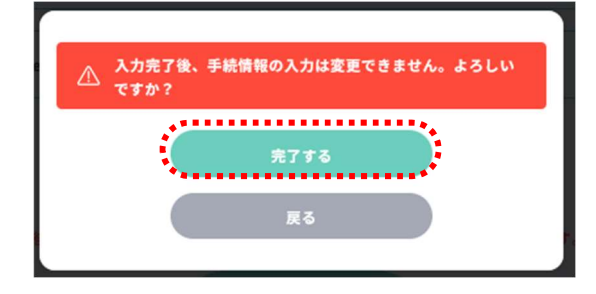

●全ての情報を登録したら「全入学手続情報入力 完了」をクリックして、「完了する」ボタンを クリックすると「インターネット入学手続」は 完了です。 続いて「入学料の納入」を行ってください。

## 入学料の納入

●入学料の決済手続も「UCARO」から行います。入学料の免除及び徴収猶予 を希望する場合は、以下の手続(UCARO による入学料の納入)は必要ありま せん。

※操作において、画面を戻す場合、ブラウザの戻るボタン使用せず、画面内の <sub>戻る/Back</sub> を使用してください。

#### -----

お客様名

お支払金額

お支払期限

重要なお知らせ

様

▶ ■ネットバンキング(ペイジー)のお支払に関するお知らせ ▶ ■デイリーヤマザキのお支払に関するお知らせ ▶ ■セキュリティ強化に関するお知らせ

※時刻は24時間表記です

----

広島大学 HIROSHIMA Univ.、一括手続金

| 沃道                                                                                                    | 行机                                                                                                    |                                |
|----------------------------------------------------------------------------------------------------|----------------------------------------------------------------------------------------------------|--------------------------------|
| 決す<br>※決学<br>(学学)<br>大学学続<br>入学学続<br>及び<br>和入手<br>い<br>、<br>の学い、<br>、<br>で<br>の<br>の<br>、<br>の<br>、<br>の<br>、<br>、<br>の<br>、<br>、<br>の<br>、<br>、<br>、<br>、<br>、<br>、<br>、<br>、<br>、<br>、<br>、<br>、<br>、 | <b>37 新祝</b><br>募手続について/For payment procedure<br>家都1年次入学者選抜(総合型選抜にGS国内国/国外型及び外国人留学生型を除く)の合格者及び学部第3年次編<br>道の約入は、以下の決漠方法の選択で表示される「一次手続」のラジオボタンにチェックを入れてから、「決済<br>ハすすむ」を押下して、次のページの内容に従い、支払しを完了してください。なお、インターネット入学手続<br>入学料の約入、選出書前の戦法(燃出者のか)が完了したら、入学手続は見ててす。また、入学にそる路経費の<br>な、入学料の約入完了後、再度この決済手続画面に戻の、「二次手続」のラジオボタンにチェックを入れて、<br>がたっすすむ」から支払いを行ってください。鮮細は、各入学者総選方です。また、入学に体る路経費の<br>な、入学料の約入完了後、再度この決済手続画面に戻の、「二次手続」のラジオボタンにチェックを入れて「決<br>売さっすすむ」から支払いを行ってください。鮮細は、各入学者認実だてす。また、入学に体る路経費の<br>はの約入は、以下の「決済手続/Payment procedure」を押下し、次面面で表示される「一括」から行ってくだ<br>弊細は、大学手続マニュアル(研究科用)をご確認ください。<br>uccessful applicants of entrance examination for undergraduate schools (exclude successful<br>icants of IGS Overseas or On Campus Entrance Interview Examination)<br>sty the enrollment fee, select "一次手続"(means "primary procedure") below, then click on "決裁手続<br>ずむ"(means "go on to payment procedure") and follow the instructions on the next page to<br>Delete payment. Enrollment fee and document submission (only those who are applicable). To pay<br>respenses, select "二次手続"(means "secondary procedure") below, then click on "決滅手続 Payment of enrollment fee and document submission (only those who are applicable). To pay<br>respenses, select "二次方条"(means "secondary procedure") below, then click on "決滅手続<br>rol (ansar) "(如今決滅方法の選択で表示される「一括」のラジオボタンにチェックを入れてから、「決済手続<br>rol "和のual".<br>山本で 確認 くたむい。 生いを完成でしてください。 蝶細は、各入学者選抜ごとの入学手<br>ニュアルをで 確認 くたさい。<br>utcessful applicants of entrance examination for undergraduate school (only IGS Overseas or On<br>pus Entrance Interview Examination) and graduate schools<br>to (means "go on to payment procedure") and follow the instructions on the next page to<br>opus Entrance Interview Examination) and graduate schools<br>to (means "go on to payment procedure") and follow the instructions on the next page to complete<br>tent, For more details, please refer to "注決事 " complete<br>tent, For more details, please refer to "Enrollment Procedure Nanual". |                                |
| ·<br>決                                                                                                    |                                                                                                    |                                |
| _*                                                                                                    | 「「「「」」」では、「「記べージをご確認ください。<br>事業科について」「「記べージをご確認ください。<br>事業科について」「」                                                                                                    |                                |
|                                                                                                    | ◆283200 円<br>(納入金282,000円+手数料1200円)<br>湯泡手粉へままた □                                                                                                    | 8「一括」を選択して、「決済手続<br>へすすむ」をクリック |
| お支払方法の選                                                                                                    | *•••••                                                                                                    | 納入金額は<br>282,000 円 (入学料)       |
| ご利用される決済を設                                                                                                    | <b>最択し、支払手順をご確認べださい。</b>                                                                                                    | +1,200 円(手数料)                  |
| - お支払い内容                                                                                                    |                                                                                                    |                                |
| 事業者名                                                                                                    | 広島大学                                                                                                    |                                |

りお支払内容を確認してください。

入学料の納入(続き)

●以下のいずれかの方法で行ってください。
 納入金額はいずれの方法でも、282,000円(入学料)+1,200円(手数料)です。

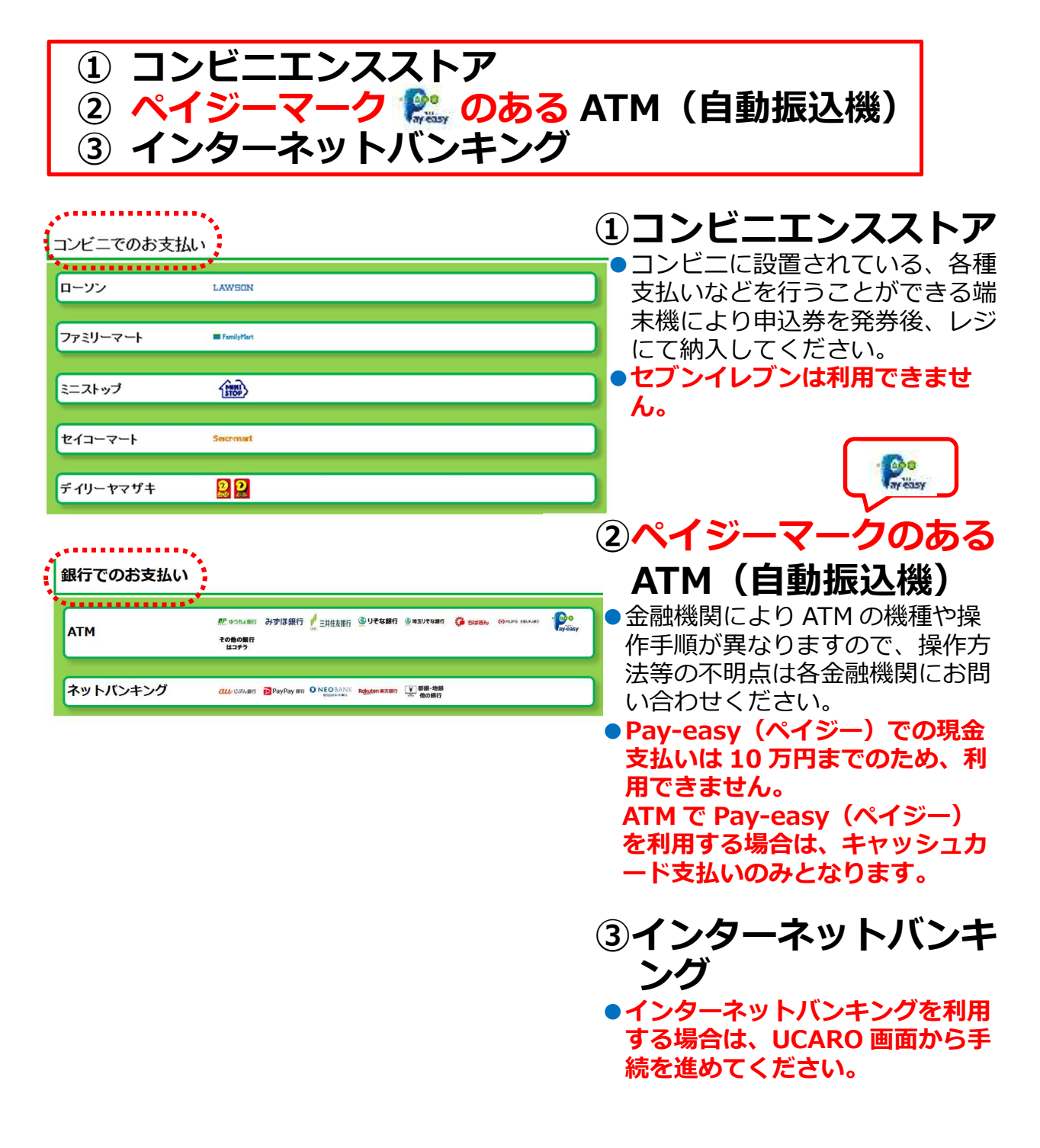

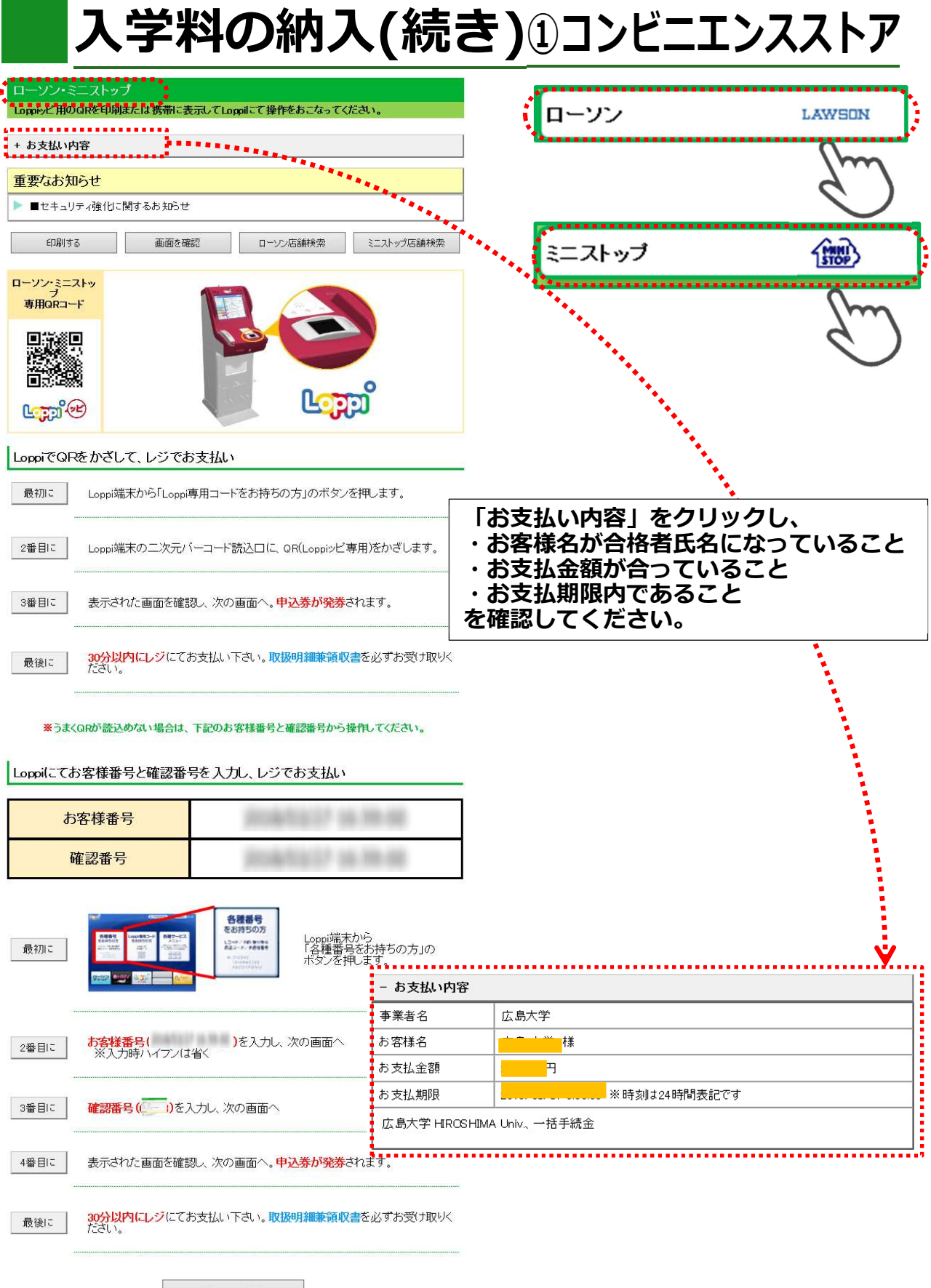

前の画面に戻る

# 入学料の納入(続き)①コンビニエンスストア

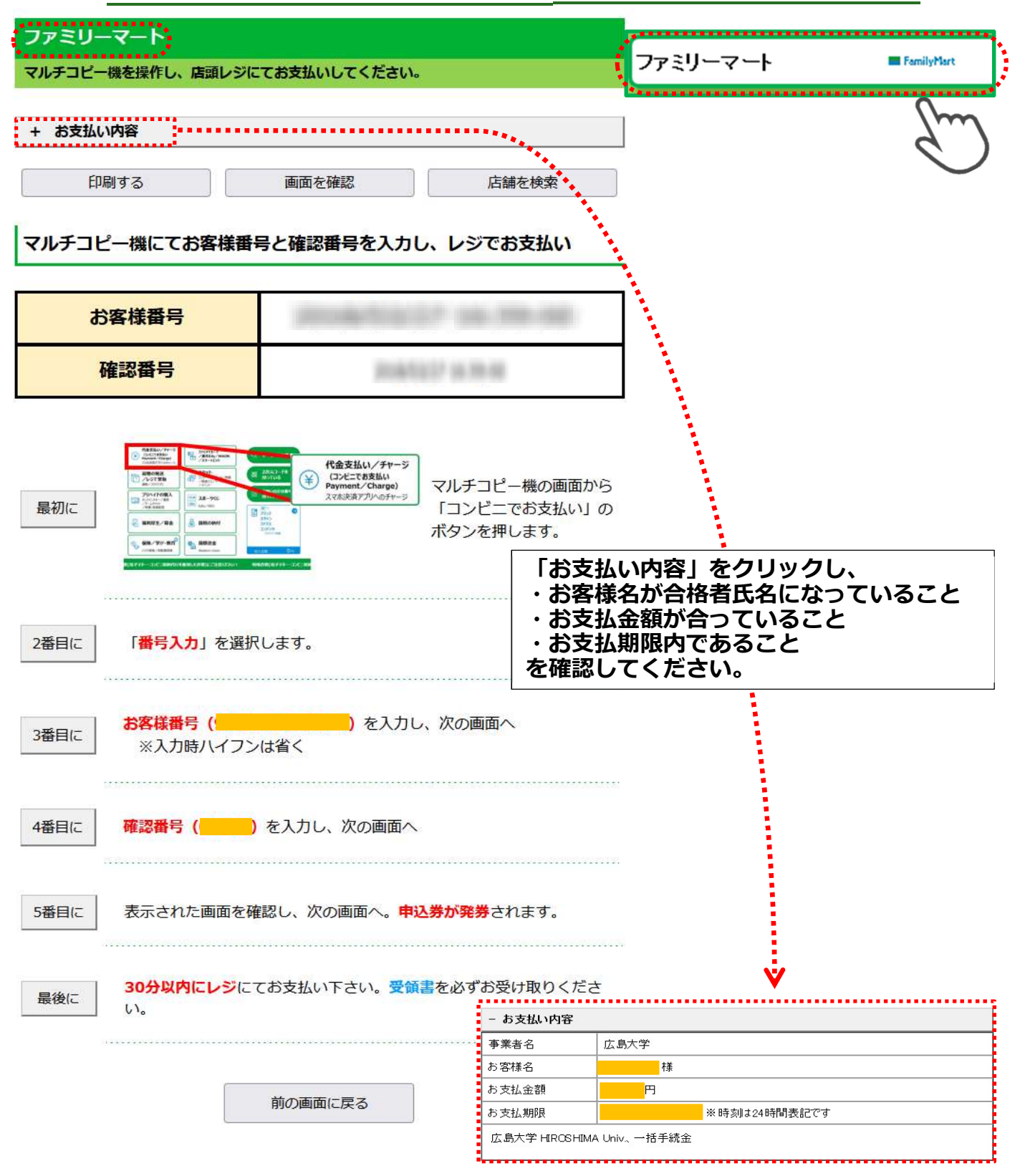

| イコーマート                                                   |                       |                                           |                   |
|----------------------------------------------------------|-----------------------|-------------------------------------------|-------------------|
| イコーマートの店舗にてお支払いしてください。                                   |                       | <i>r</i>                                  |                   |
| お支払い内容                                                   |                       | セイコーマート                                   | Seicrimart        |
| 要なお知らせ                                                   |                       |                                           | (m                |
| ■メンテナンス、「TLS1.2」未満の通信廃止に関するお知らせ                          |                       |                                           | 9                 |
| 印刷する 画面を確認 店舗を検索                                         | ]                     |                                           | •                 |
| ジでバーコードをかざしてお支払い                                         | _                     |                                           |                   |
| レジ用バーコード                                                 | ]                     |                                           |                   |
| 初にレジにいるスタッフに「インターネットの支払」とお伝えください。                        |                       |                                           |                   |
| 们ーコードをレジにいるスタッフに提示してください。スタッフがパー<br>コードをスキャンします。         |                       |                                           |                   |
| 目に レジの画面でお支払内容を確認し、「OK」ボタンを押してください。                      | ・お客<br>  ・お客<br>  ・お支 | 低い内容」をクリック(<br>様名が合格者氏名になっ<br>払金額が合っていること | っていること<br>と       |
| 後に 代金をお支払いください。取扱明細兼領収書を必ずお受け取りくださ<br>い。                 | ・お支持を確認し              | 払期限内であること<br>してください。                      |                   |
| うまくバーコードが読込めない場合は、下記のオンライン決済番号からお支払いください。                |                       |                                           |                   |
| ジでオンライン決済番号を入力しお支払い                                      |                       |                                           |                   |
| オンライン決済番号                                                | ]                     |                                           |                   |
| 初に レジにいるスタッフに「インターネットの支払」とお伝えください。                       |                       |                                           |                   |
| タッチパネルを操作して、 <b>オンライン決済番号(ないない)を</b><br>目に ハイフンを省き入力します。 | - お支払い内容              | ¥                                         |                   |
| 目に レジの画面でお支払内容を確認し、「OK」ボタンを押してください。                      | 事業者名                  | 広島大学                                      |                   |
|                                                          | お客様名                  | <mark></mark> 様                           |                   |
| 後に 代金をお支払いください。取扱明細兼領収書を必ずお受け取りくださ                       | お支払金額<br>             |                                           | ₽777 <del>1</del> |
| U1.                                                      | の 入仏 ATA ATI A        | ☆ ~ ~ ~ ~ ~ ~ ~ ~ ~ ~ ~ ~ ~ ~ ~ ~ ~ ~ ~   | 0673              |

Copyright(c) WELLNET CORPORATION All rights reserved.

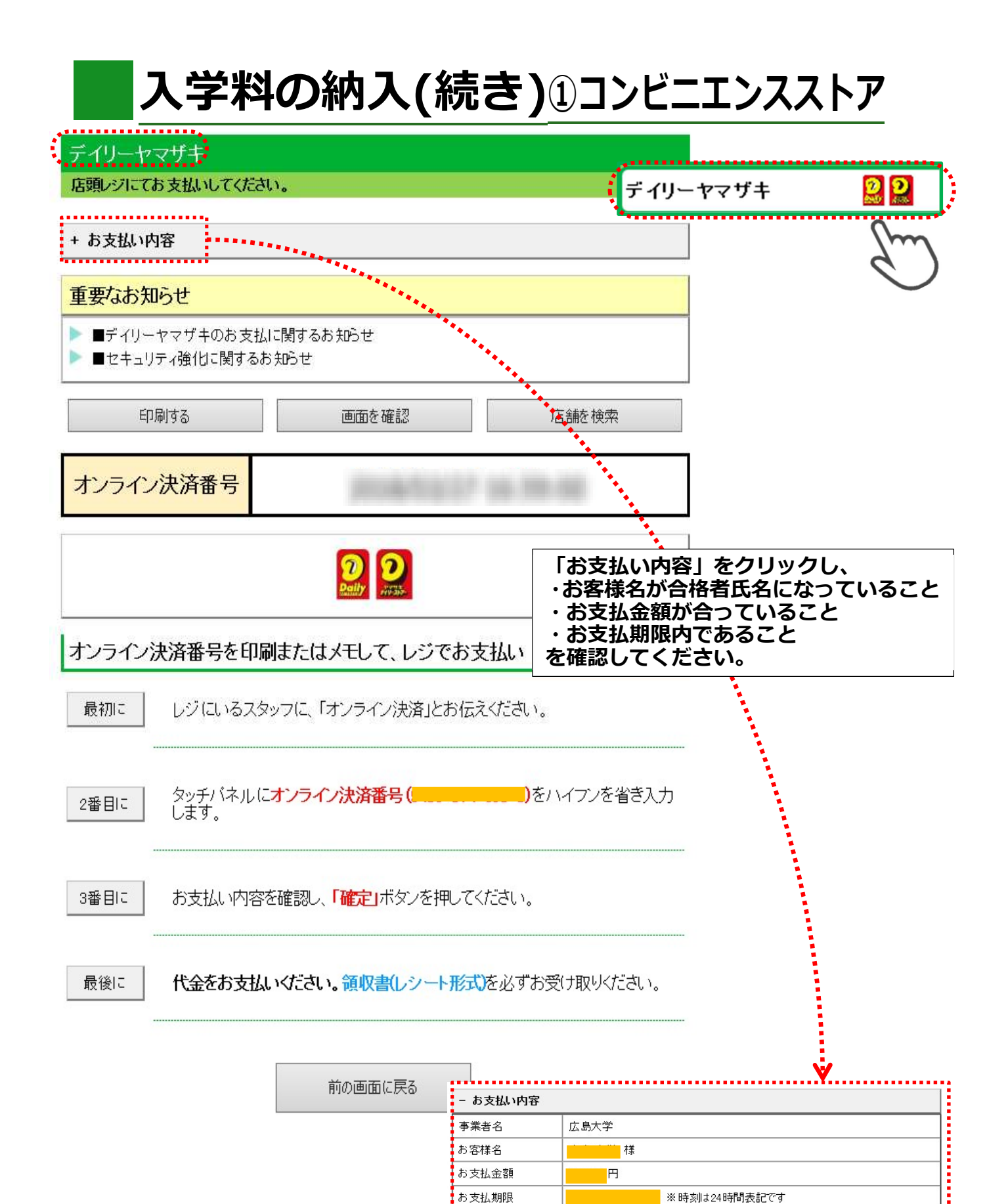

広島大学 HIROSHIMA Univ.、一括手続金

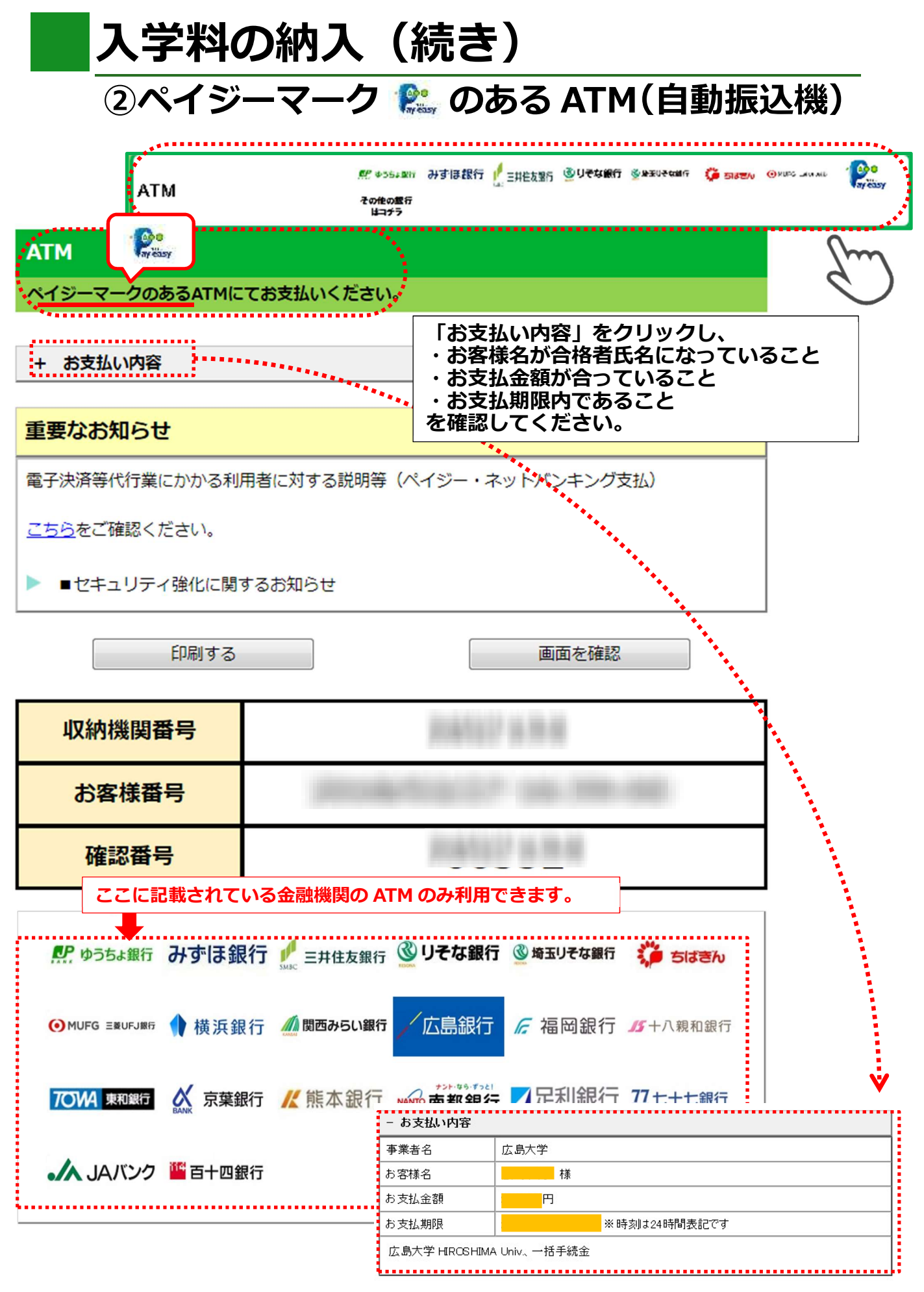

## 入学料の納入(続き)

#### ②ペイジーマーク 👫 のある ATM(自動振込機)

ATMにて収納機関番号とお客様番号、確認番号の3つの番号を入力しお支払い

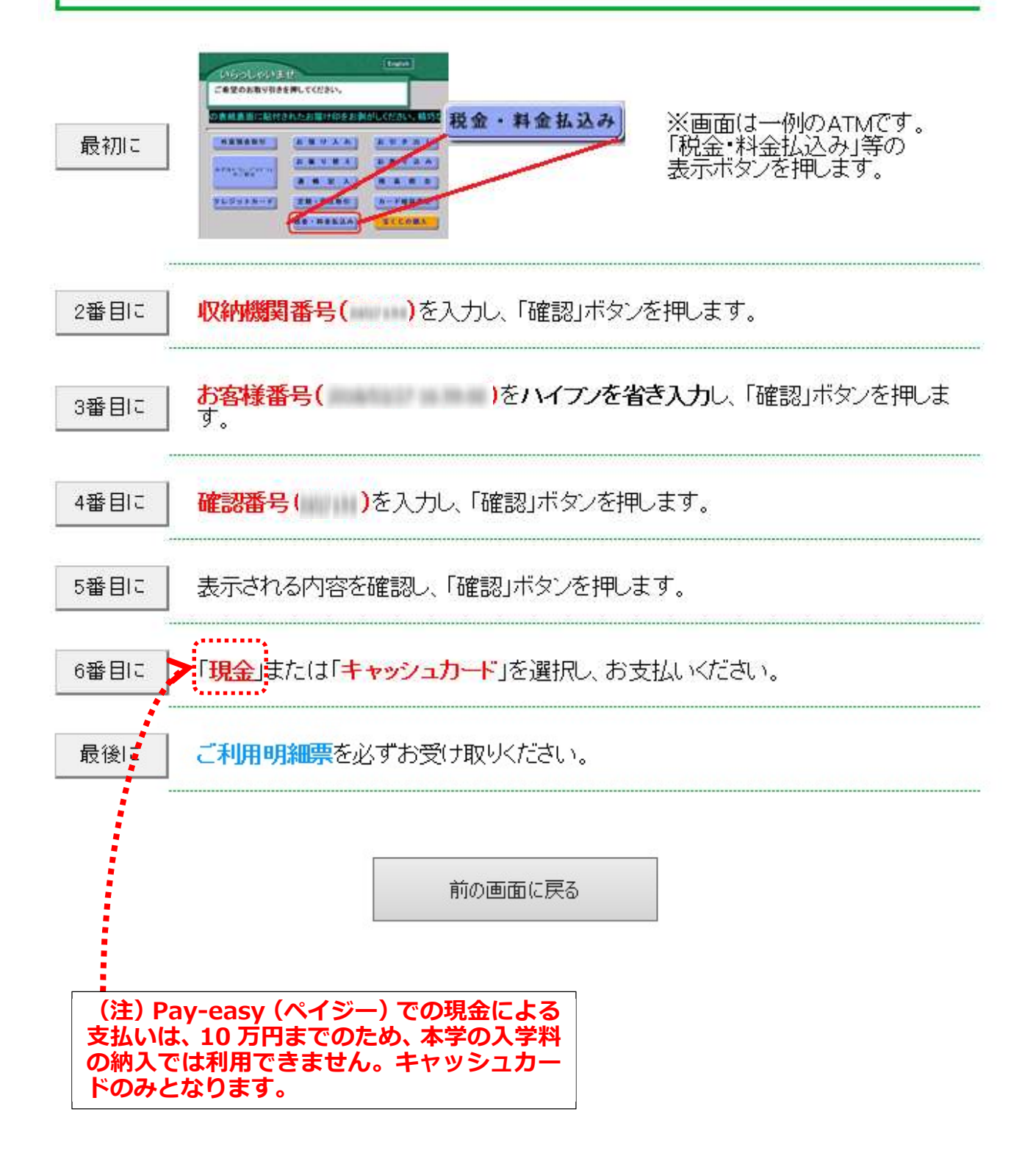

| ネット                                                          | ・バンキング                                   | au Usiant 🖻 PayPay 🖬 f  | NEOBANK Rakuten 第天銀行<br>なたちのまかすがら                          | 都銀·地跟<br>他の銀行                                                 |
|--------------------------------------------------------------|------------------------------------------|-------------------------|------------------------------------------------------------|---------------------------------------------------------------|
| ットバンキング                                                      | 1                                        |                         |                                                            | 2m                                                            |
| 利用にはネットバンク                                                   | ・<br>の利用契約が必要です。                         | 金融機関を選択してくださ            | 61.                                                        | $\bigcirc$                                                    |
| お支払い内容                                                       |                                          |                         | *****                                                      | Î                                                             |
| ·/////////////////////////////////////                       |                                          |                         |                                                            |                                                               |
| 要なお知らせ                                                       |                                          |                         |                                                            |                                                               |
| ナ決済寺代行来にか<br><u>5ら</u> をご確認、ださい。<br>■ネットバンキング(<br>■セキュリティ強化) | かる利用者に対する説明者<br>ベイジー)のお支払に関す<br>に関するお知らせ | 専(ヘインー・ネットハンキン<br>るお知らせ | <sup>20 文1</sup> 「お支払い<br>・お客様名<br>・お支払金<br>・お支払期<br>を確認して | い内容」をクリックし、<br>が合格者氏名になっているこ<br>額が合っていること<br>限内であること<br>ください。 |
| 一覧                                                           | 地方銀行                                     | 信用金庫                    | 信用組合                                                       |                                                               |
| しいでん銀行                                                       | PayPay 銀行                                | NEOBANK     在信SBIネット創行  | R <u>akuten</u> 楽天銀行                                       |                                                               |
| P ゆうちょ銀行                                                     | ● MUFG 三菱UFJ銀行                           | みずほ銀行                   | ▶ 三井住友銀行                                                   |                                                               |
| リそな銀行                                                        | 🛞 埼玉りそな銀行                                | ≚地方銀行                   | ¥.信用金庫                                                     |                                                               |
| 信用組合                                                         | <b>・</b> 人 JAバンク                         | JFマリンバンク                | Rosth                                                      |                                                               |
|                                                              | 前の画面                                     | 前に戻る                    |                                                            |                                                               |
|                                                              |                                          |                         |                                                            |                                                               |
|                                                              |                                          | - お支払い内容                |                                                            | ₹                                                             |
|                                                              |                                          | 事業者名                    | 広島大学                                                       |                                                               |
|                                                              |                                          |                         |                                                            |                                                               |

| ł | お支払金額          | 円             |
|---|----------------|---------------|
| ł | お支払期限          |               |
| ł | 広島大学 HIROSHIMA | A Univ.、一括手続金 |

※時刻は24時間表記です

15

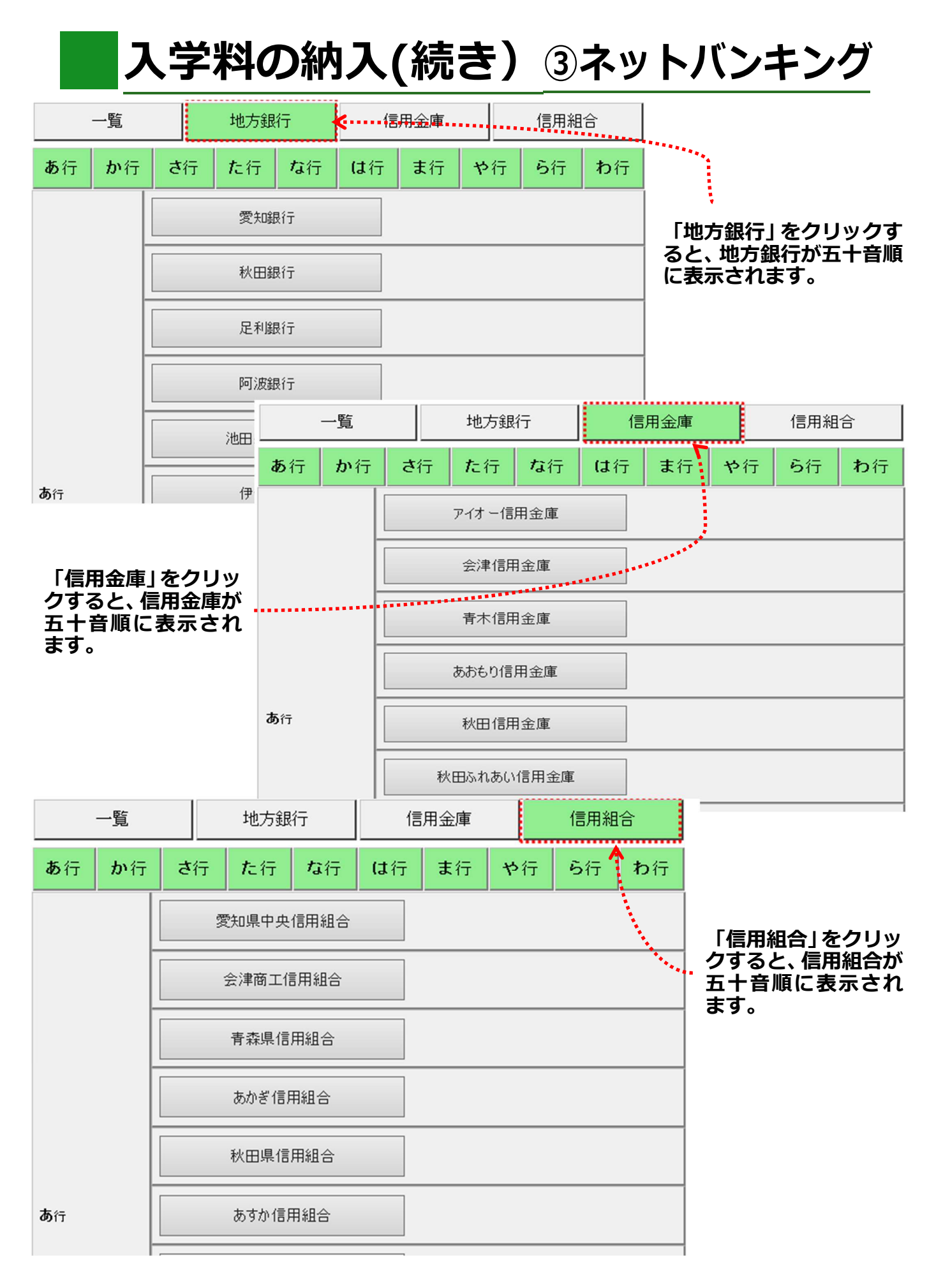

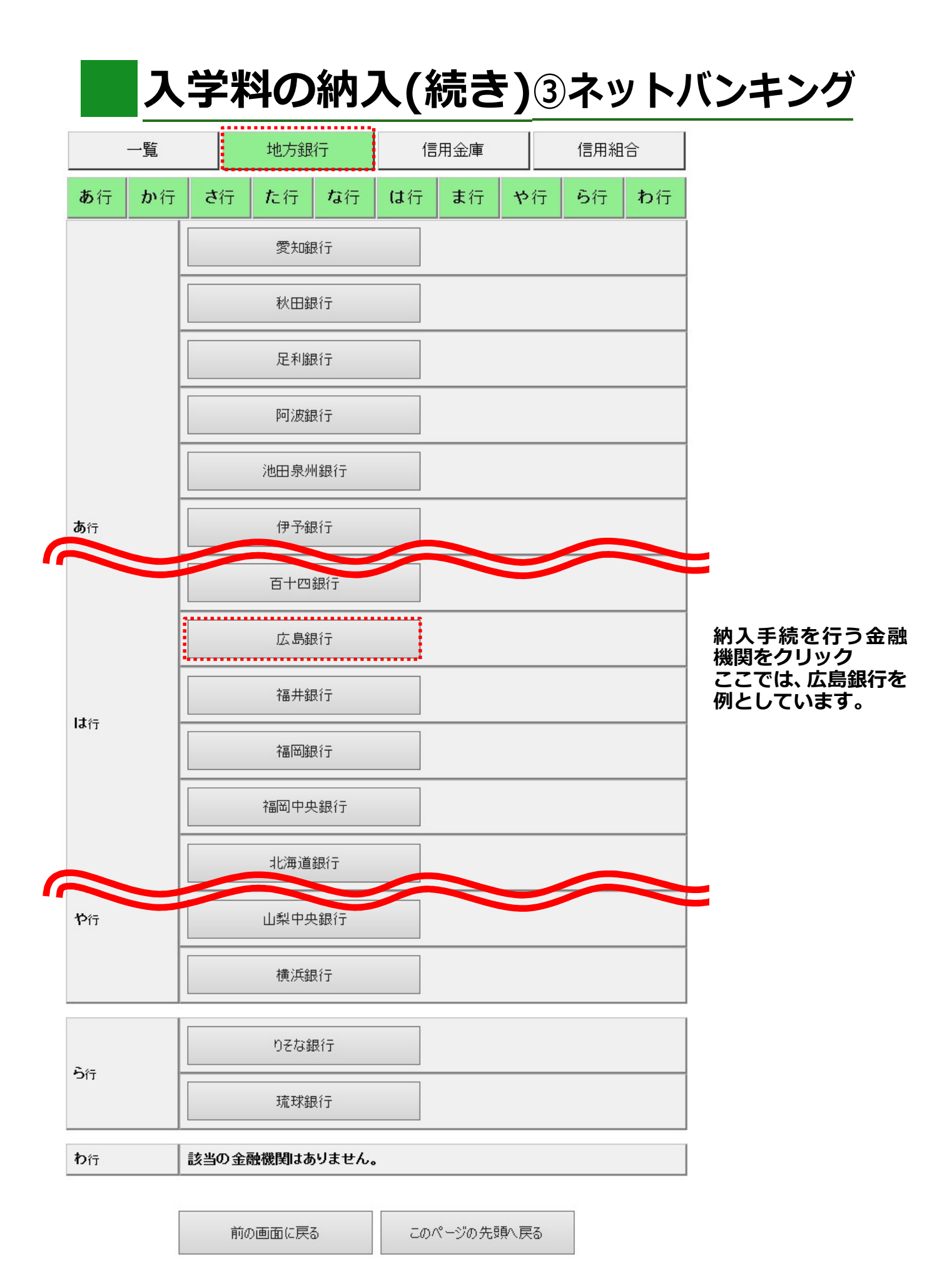

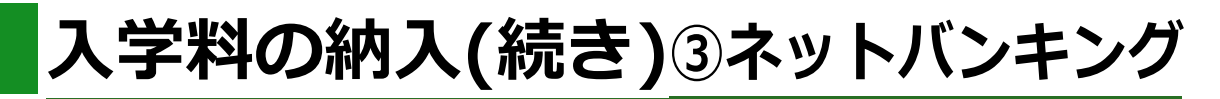

(例) 広島銀行のインターネットバンキングを利用する場合

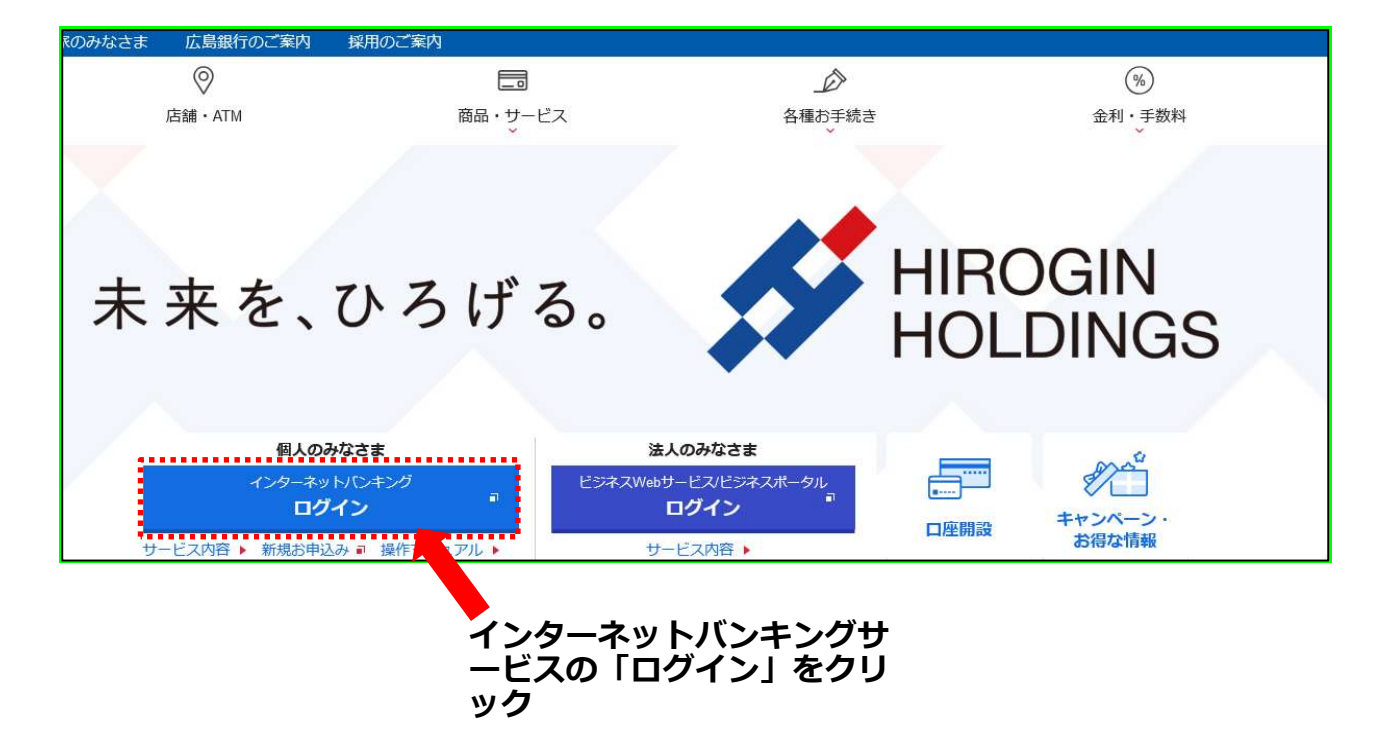

| 0                           |              | Ď         | %      |
|-----------------------------|--------------|-----------|--------|
| 店舗・ATM                      | 商品・サービス<br>~ | 各種お手続き    | 金利・手数料 |
| トバンキングサービス ・ インターネットバンキングログ | (>           |           |        |
|                             | インターネットバン    | ・キング ログイン |        |
|                             |              |           |        |
|                             |              |           |        |

| -11 |            |
|-----|------------|
| Ξ.  |            |
| з.  | ロジョンはとううかう |
|     |            |

### 入学料の納入(続き)③ネットバンキング

#### (例) 広島銀行のインターネットバンキングを利用する場合

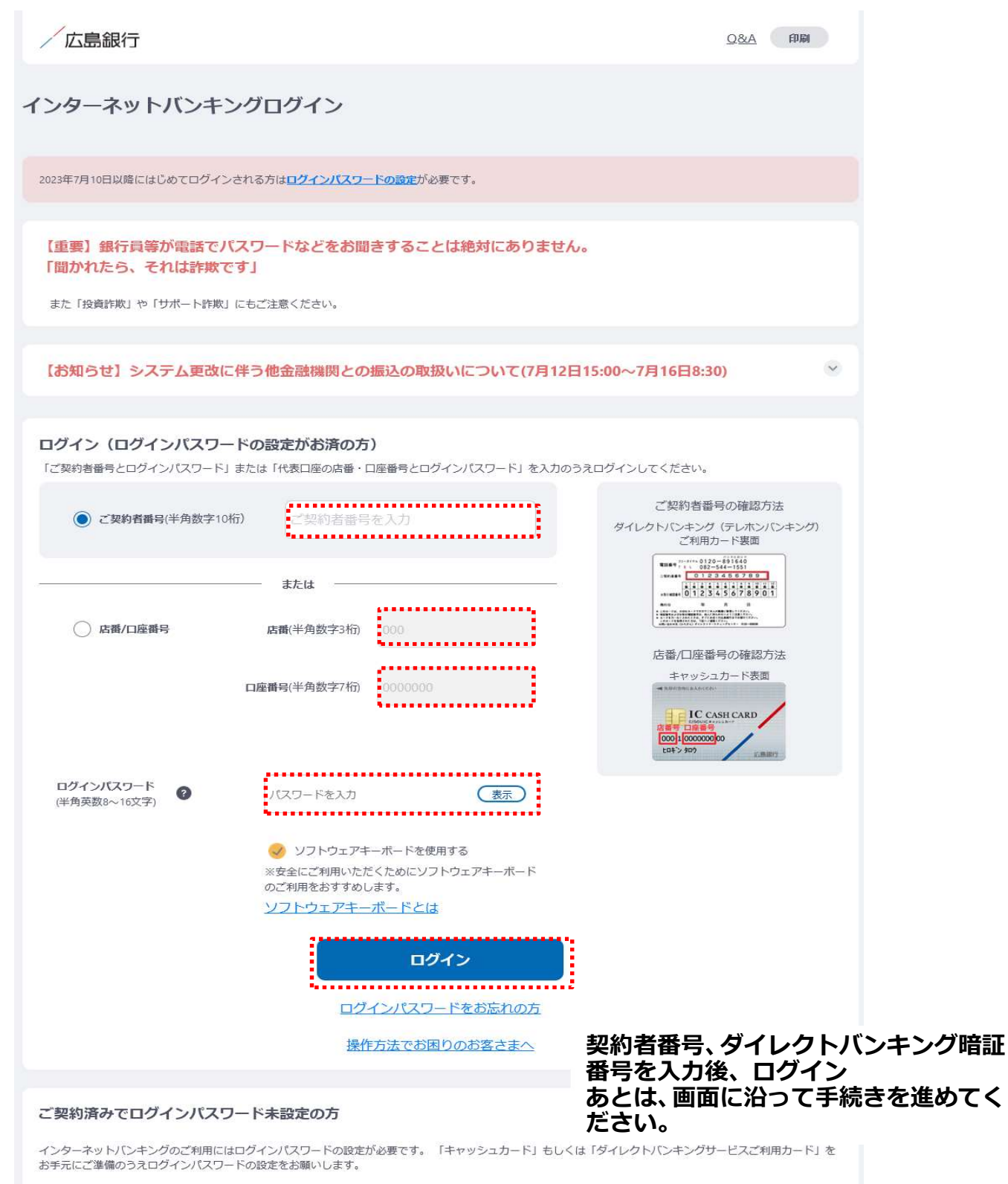

19

# ・国外から入学料を支払う場合は、クレジットカード払いを利用することが

できます。

納入金額は、282,000円(入学料)+1,200円(手数料)です。

| クレジットでのお支    | 払い                                      |                                          |                          |                 | _                        |
|--------------|-----------------------------------------|------------------------------------------|--------------------------|-----------------|--------------------------|
| クレジット        | VISA 💭                                  |                                          |                          |                 |                          |
| コンビニでのお支払    | <u> </u>                                |                                          |                          | E               | 「クレジット」をクリッ<br>クしてください。  |
| <b>ロ</b> ーソン | LAWSON                                  |                                          |                          |                 |                          |
| ファミリーマート     | III FamilyMart                          |                                          |                          |                 |                          |
| ミニストップ       | <b>A</b>                                |                                          |                          |                 |                          |
| セイコーマート      | Seconart                                |                                          |                          |                 |                          |
| ディリーヤマザキ     | <u>0</u> 0                              |                                          |                          |                 | (注)国外から入学料               |
| 銀行でのお支払い     |                                         |                                          |                          |                 | を納入する場合、コン<br>ビニ及び銀行での支払 |
| АТМ          | <i>県</i> ゆう54年前 みずほ銀行<br>その他の単行<br>はコチラ | 住友服行 塗りそな銀行 参考3078年8月                    | 1 🧿 BIJEN (Omuto Ienner) | · Co<br>Ny časy | いは利用できません。               |
| ネットバンキング     | alle uzkan <mark>P</mark> PayPay an ONE | DBANC Rolution BRURT 文 都祭·地間<br>Doctored |                          |                 |                          |

#### 入学料の納入(続き)※国外から支払う場合 クレジットカード Credit card クレジット決済に伴う個人情報の取り扱いについてご確認ください。 onfirm the handling of personal information se credit card payment. 「お支払い内容」をクリックし、 + お支払い内容 Payment details ・お客様名が合格者氏名であること 印刷する Print ・お支払金額が合っていること ・お支払期限内であること 下記の内容を必ずご確認の上、ご同意いただける場合のみ 「回意してなべ」ボタンをクリックして、クレジット決済運西へお進みください。 Only when you surely confirm the following contents and you can agree を確認してください。 please click the button "I agree and click" and proceed to the credit card payment screen. クレジット決済業務の外部委託に伴う個人情報(個人関連情報)の取り扱い Handling of personal information (personally identifiable information) in connection with outsourced credit settlement services 事業者の名称 Name of business ウェルネット株式会社/WELLNET CORPORATION 個人情報保護管理者 Personal Information Protection Manager 執行役員 管理部長 ..... Executive Officer, General Manager of Administration Dept. - お支払い内容 Payment details 委託先事業者名 Name of Entrusted Business 事業者名 広島大学 Business name ソニーペイメントサービス株式会社/Sony Payment Services Inc. (https://www.sonypaymentservices.jp/) お客様名 様 Customer name 個人情報の内容 Contents of personal information お支払金額 18歳未満の未成年者は、親梅者又は後見人が承諾する場合に限り、クレジット 円 YEN Payment amount 斎を利用することが可能です。 決済事業者との間で、代金決済に必要なクレジットカード情報(番号、有効) お支払期限 コード) また3Dセキュアご利用の場合は以下情報がご利用のカード発行会社に提供され ※時刻は24時間表記です ※Time is expressed in 24 hours Due date for payment ご利用のカード発行会社が海外にある場合、これらの情報は当該発行会社が所 される可能性があります。 広島大学 HIROSHIMA Univ., 一括手続金 IPアドレス、OS、ブラウザ等のデバイス情報 Minors under 18 years of age may use credit card payments only with th their parent or guardian. Credit card information (nu mber, expiration date, and security code) required for payment settlement with the payment provider. If you use 3D Secure, the following information will be provided to your card issuer. If your card issuer is located overseas, this information may be transferred to the country to which that issuer belongs. Device information such as IP address, OS, browser, etc. 利用目的 Purpose of use 商品、サービスの代金決済業務に必要なため。 また3Dセキュアご利用の場合は3Dセキュア認証のため。 To make necessary payments for products and services. If you are using 3D Secure, you will be required to use 3D Secure authentication 本人が容易に認識できない方法による、個人情報の取得 Acquisition of personal information by a way which the principal can not easily recognize 当社は、本人に明示することなく、本人が容易に認識できない方法によって個人情報を取得す ることはありません。 We will not acquire personal information in a manner that is not easily recognizable to the person concerned without clearly informing the person concerned. 個人情報の安全管理措置について About safety control measures of personal information 取得した個人情報については、環境、減失または棄損の防止と是正、その他個人情報の安全管 理のために必要かつ適切な措置を講じます。このサイトはSSL(Secure Socket Layer)によ る暗号化措置を講じております。 We will take necessary and appropriate measures to prevent leakage, loss, or destruction of personal information, to correct such leakage, loss, or destruction, and to otherwise safely manage personal information. This website uses SSL (Secure Socket Layer) encryption. 個人情報保護方針 Privacy policy 当社のホームページの「個人情報保護方針」をご覧ください。 Please refer to the "Privacy policy" on our website. 「同意して次へ」をクリックしてください。 同意して次へ I agree and click 前の画面に戻る Return to the previous screen

Copyright(c) WELLNET CORPORATION All rights reserved.

入学料の納入(続き)※国外から支払う場合

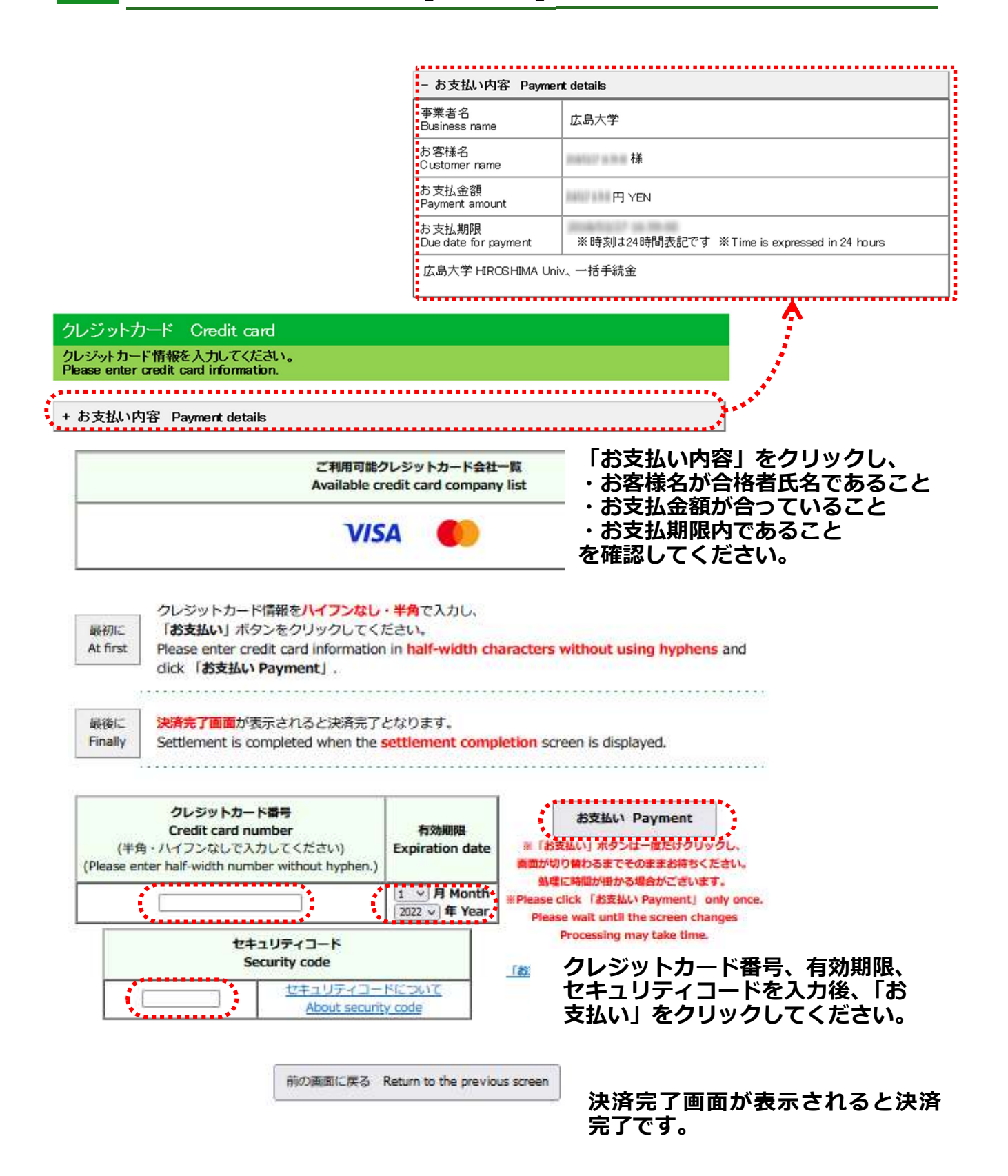

#### 入学手続完了の確認方法

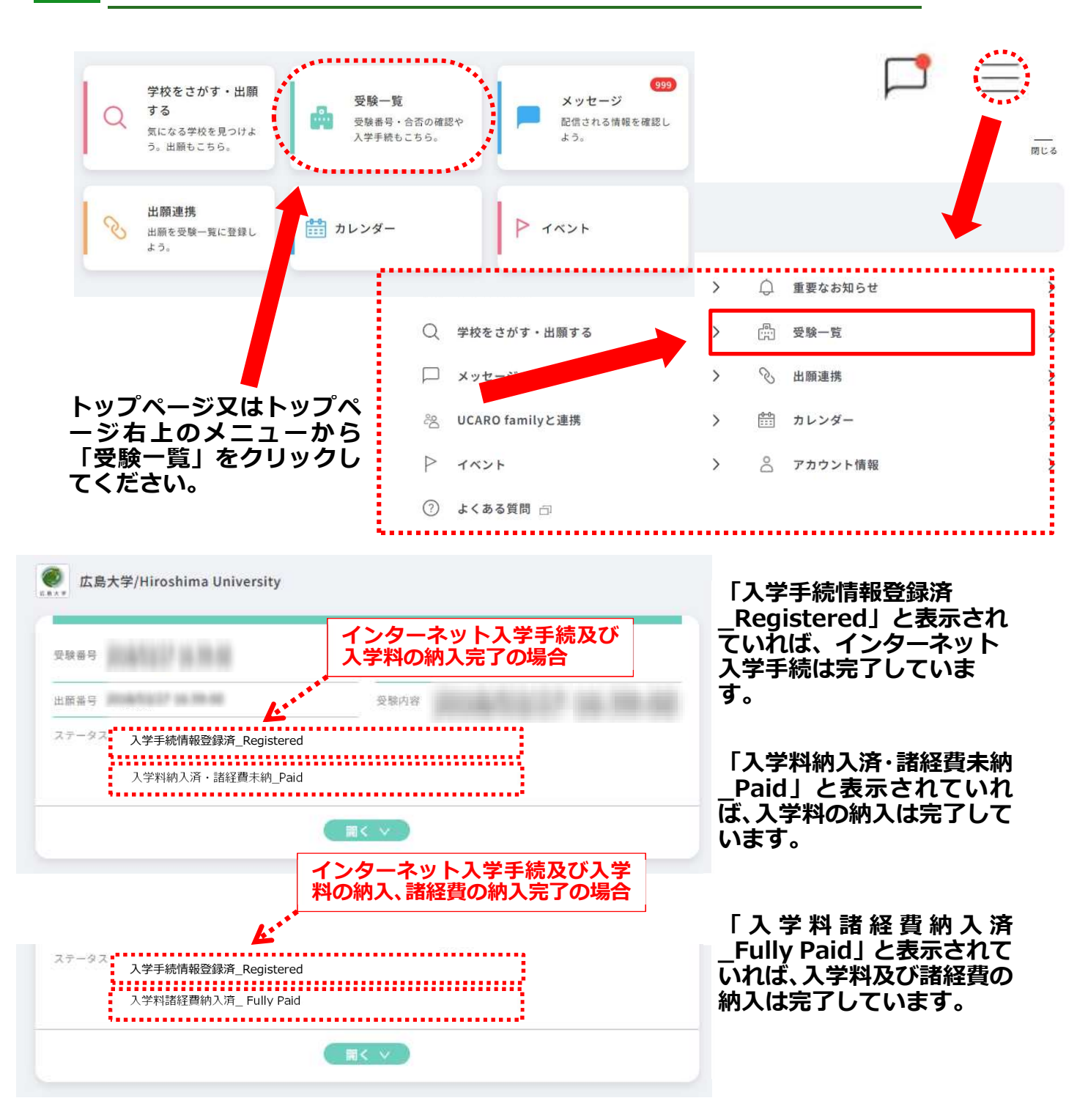

なお、提出書類を簡易書留・速達郵便で発送した場合、 日本郵便株式会社 HP(<mark>https://www.post.japanpost.jp/index.html</mark>) から郵送状況を確認することができます。

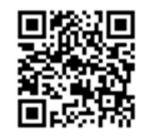

■UCAROの操作方法に関する問い合わせ先

| 担当                     | 電話番号         | 問い合わせ受付時間                                                                                               |
|------------------------|--------------|----------------------------------------------------------------------------------------------------|
| UCARO 事務局<br>(日本語対応のみ) | 03-6634-6494 | 【4月から8月】<br>午前10時から午後1時まで<br>午後2時から午後6時まで<br>【9月から3月】<br>午後10時から午後6時まで<br>(年末年始の休日(12月30日<br>~1月3日)を除く) |